# rowatt

#### Elektrische Verbindung Step1.

1. Drehen Sie die USB-Abdeckung des Photovoltaikgeräts gegen den Uhrzeigersinn

- 2. Drehen Sie das Datenlogger-Schließfach oben und stellen Sie sicher, dass sich das Dreieck auf der Vorderseite und in der Mitte befindet.
- 3. 3. Schließen Sie den Datenlogger an den USB-Anschluss des Wechselrichters an, stellen Sie sicher, dass sich das Dreieck auf der Vorderseite befindet, und drehen Sie die Mutter im Uhrzeigersinn, bis sie festgezogen ist.

# **Growatt ShineWiFi-X**

### Schnell Installationsanleitung

| F | For more info, please download from http://server.growatt.com |   |                   |   |  |
|---|---------------------------------------------------------------|---|-------------------|---|--|
|   |                                                               |   |                   |   |  |
| T | +86 755 2747 1942                                             | F | +86 755 2747 2131 | _ |  |
|   |                                                               |   |                   |   |  |
| F | service @ginverter.com                                        | W | www. growatt.com  | _ |  |
|   |                                                               |   |                   |   |  |

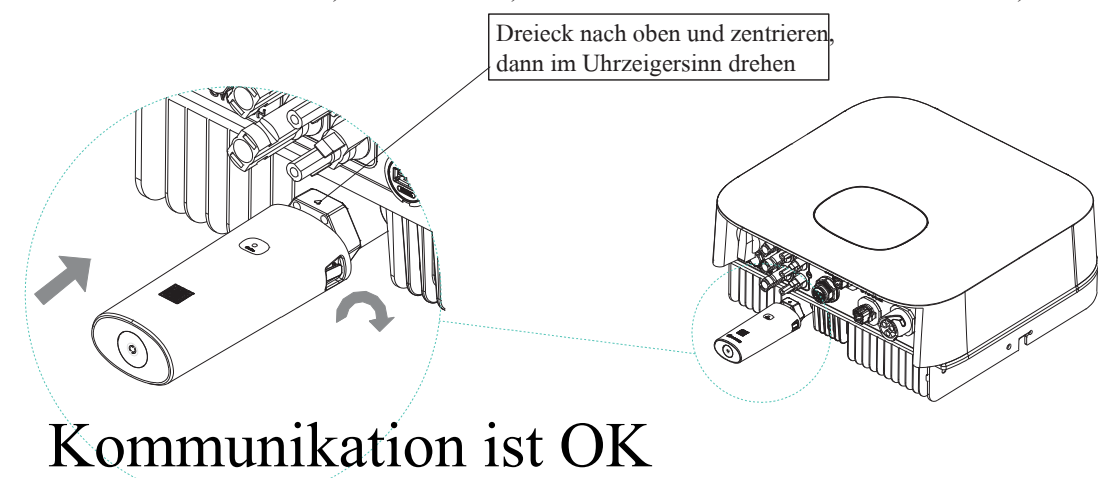

#### Wechselrichter einschalten und WiFi-Status prüfen Step2.

Nach der Installation des WiFi-X modules, Inverter einschalten, rote LED Blinken bedeutet Inverter und ShineWiFi-X Kommunikation ist normal

| LED Status           | Bedeutung                                                              |
|----------------------|------------------------------------------------------------------------|
| ALLE drei LED aus    | WiFi-X nicht gut mit Wechselrichter<br>am USB-Anschluss verbunden      |
| Nur rote LED blinkt  | ShineWiFi-X und Wechselrichter<br>Kommunikation ist OK                 |
| Nur grüne LED blinkt | WiFi-X, Wechselrichter und Router<br>Kommunikation ist OK              |
| Nur blaue LED blinkt | WiFi-X, Wechselrichter, Router und<br>ShineServer-Kommunikation ist OK |

## Step3. Gerät registrieren und hinzufügen

Scannen Sie den QR-Code, um ShinePhone herunterzuladen suchen Sie in iOS oder Google Play Store nach ShinePhone laden Sie es herunter und installieren Sie es. Anmerkung 1. Laden Sie die nur die neueste Version herunter

2. Weitere Informationen finden Sie unter server.growatt.com

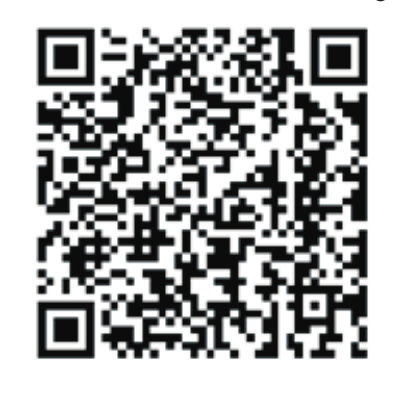

■ Android & iOS ■

- 1. Verbinden Sie Ihr Mobiltelefon mit dem WLAN Ihres Routers über das das ShineWiFi-X-Modul kommunizieren soll 1) Der Routername sollte aus englischen Buchstaben und
- Zahlen bestehen es werden keine Sonderzeichen unterstützt. 2) Verwenden Sie nur ein verschlüsseltes drahtloses Netzwerk 3) Es wird kein öffentliches Netzwerk unterstützt, das eine Authentifizierung verwendet.

#### 4) Bridge-Netzwerk wird nicht unterstützt.

2. Öffnen Sie die ShinePhone-App und klicken Sie auf "Registrieren".

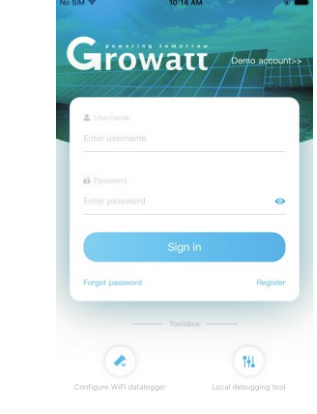

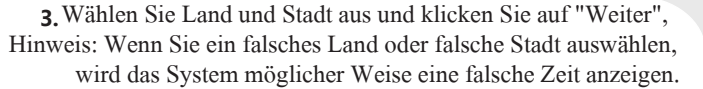

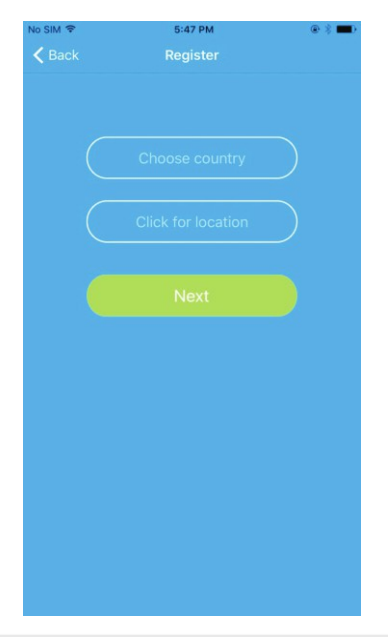

#### 4. Füllen Sie die erforderlichen Informationen aus und klicken auf "Weiter" 5. Scannen Sie den QR-Code oder geben Sie die Seriennummer und Sie kommen zur Seite "Datenlogger hinzufügen".

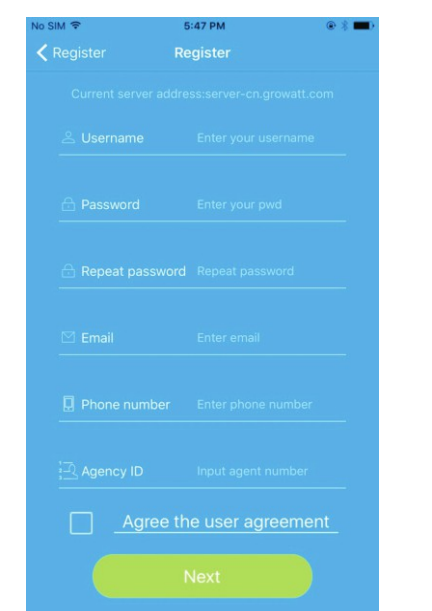

den Checkcode ein. Klicken Sie dann auf "Registrieren", um zum "Set ShineWifi-X" zu gelangen.

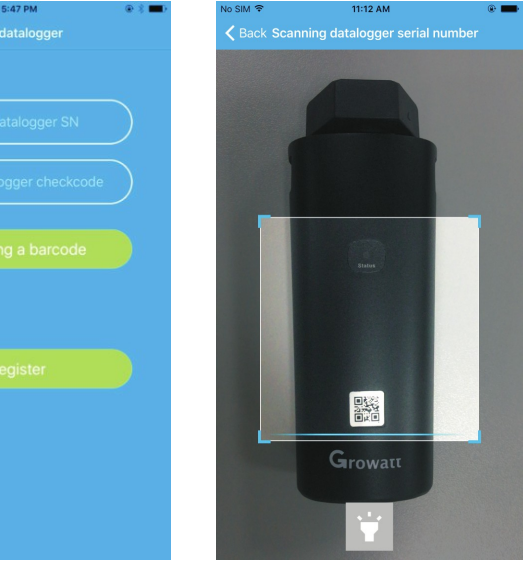

6. Füllen Sie das WLAN-Netzwerk und das Kennwort aus und klicken Sie auf "Konfiguration". Nach erfolgreicher Konfiguration wird die Notiz angezeigt "Erfolgreich konfiguriert", es wird dann auf die Seite "Meine Anlage" angezeigt. Hinweis: ShineWiFi-X verfügt über eine 3-Farben LED. Nur die blaue LED blinkt, um anzuzeigen, dass das ShineWiFi-X-Modul

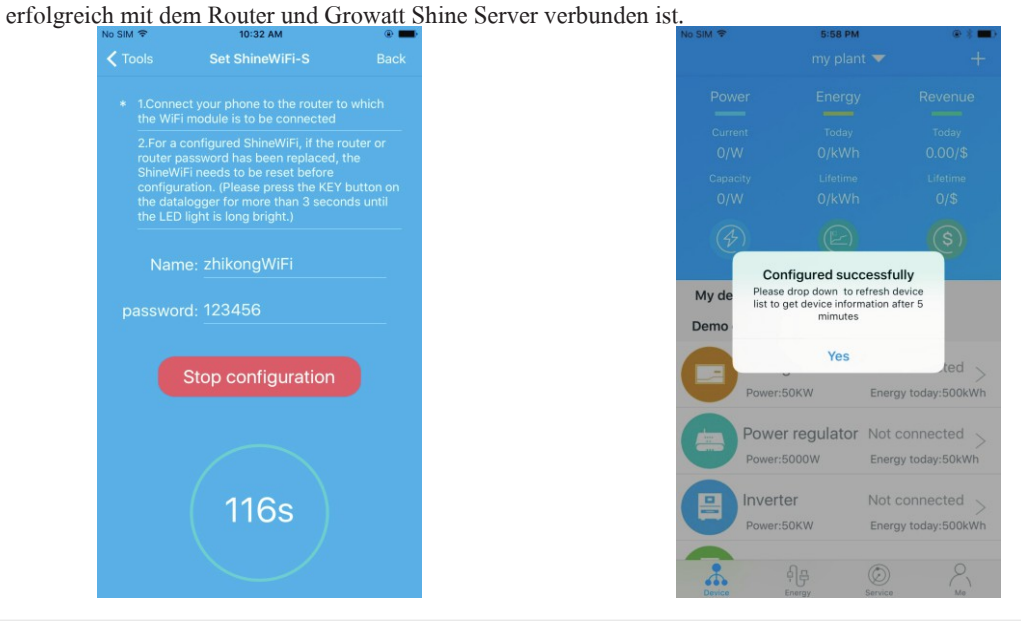

7. Wenn im Popup eine Meldung mit der Meldung "Fehlgeschlagen" angezeigt wird, lesen Sie Anhang A der Anleitung zur Fehlerbehebung um das Problem zu lösen. Melden Sie sich danach in Ihrem Konto an und klicken Sie auf "+"rechts oben. Danach klicken Sie auf "Datenlogger-Liste". Drücken Sie auf die

Seriennummer für 3 Sekunden, bis ein neuer Dialog angezeigt wird, wählen Sie "Datenlogger konfigurieren" Wechseln Sie zur Seite "Set ShineWifi-X", geben Sie den Namen und das Kennwort ihres Routers ein und klicken Sie auf "Einstellen" Der Verbindungskonfigurationsprozess beginnt erneut.

👬 शैह

der Liste aus, um die Informationen zu überprüfen. My device list Daily power chart(W) 35A511487

8.Nach erfolgreicher Konfiguration wird zur der Seite

"Meine Anlage" gewechselt. Wählen sie den Wechselrichter in

9. Wenn Sie einen Datenlogger hinzufügen/bearbeiten/löschen/konfigurieren möchten, klicken Sie auf das "+" auf der rechten oberen Seite der Seite "Meine Anlage". Es gibt 4 Optionen im Dialogfenster wählen Sie den Datenlogger und auf Kliken Sie die gewünschte Option 1)"Datenlogger hinzufügen" dient zum Hinzufügen eines neuen ShineWiFi-X-Moduls 2)"Datenlogger bearbeiten" wird ein Aliasname für Ihr ShineWiFi-X-Modul zugewiesen 3)"Datenlogger löschen" wird das ShineWiFi-X-Modul aus diesem Konto entfernt 4)"Datenlogger konfigurieren" wird verwendet zum Konfigurieren der Verbindung des ShineWiFi-X-Moduls

# mit dem Router Device Energy Service Me

# Step4. Setzen Sie ShineWiFi-X auf die Werkseinstellungen zurück

Wenn Sie das Kennwort Ihres Heimrouters geändert oder auf einen neuen Router geändert haben, Sie müssen ShineWiFi-X auf die Werkseinstellungen zurücksetzen und neu konfigurieren. Drücken Sie die KEY-Taste 6 Sekunden lang, bis alle drei LEDs lange aufleuchten. Melden Sie sich bei Ihrem ShinePhone-Konto an, klicken Sie auf das "+" oben rechts drücken Sie die zu ändernde Datenlogger-Seriennummer lange, um sie neu zu konfigurieren.

#### Anhang A: Bedeutung der ShineWiFi-X-Key-Schalter

| Operation                                                                                                    | Bedeutung                                                                                                    |
|----------------------------------------------------------------------------------------------------|----------------------------------------------------------------------------------------------------|
| Wenn ShineWiFi-X eingeschaltet ist,<br>Entfernen Sie den Gummistopfen und<br>drücken Sie die KEY-Taste.<br>Wechsel zu blau dauerhaft leuchten) | ShineWiFi-X wechselt in den AP-<br>Modus <sup>(</sup> AP-Modus ist ein Debug<br>Modus, nur erlaubt für<br>Fachleute ) |
| Wenn WiFi-X im AP-Modus ist, drücken<br>Sie kurz die KEY-Taste vom WiFi-X<br>(Die ShineWiFi-X-LED wechselt von<br>dauerhaft an, zu blinken)    | Beendet den AP-Modus                                                                                                  |
| Drücken Sie lange die KEY-Taste für<br>mehr als 6 Sekunden (ShineWiFi-X<br>alle LEDs immer an)                                                 | Setzen Sie ShineWiFi-X auf<br>Werkseinstellungen zurück                                                               |

# Fehlerbehebung

| LED Status                                         | Bedeutung                                                                                      | Fehlerbehebung                                                                                                    |
|----------------------------------------------------|------------------------------------------------------------------------------------------------|----------------------------------------------------------------------------------------------------|
| Alle drei LEDs sind dunkel                         | Wifi-X kann den Inverter nicht über den USB finden                                             | Versuchen Sie, Wifi-X erneut an den USB-Anschluss des Wechselrichters anzuschließen                                                                                                    |
| Nach der Konfiguration<br>nur die grüne LED blinkt | ShineWiFi-X ist bereits mit dem<br>Router verbunden, aber nicht<br>mit dem Growatt ShineServer | <ul> <li>(1) Überprüfen Sie, ob der Heimrouter mit dem Internet verbunden ist</li> <li>(2) Überprüfen Sie, ob die Router-Firewall die Auswahl der Ports 5279 und 5280 zulässt</li> </ul>                                                                                                    |
| Nach der Konfiguration<br>nur die blaue LED blinkt | ShineWiFi-X-Kommunikation OK mit Wechselrichter,<br>Router und Growatt ShineServer             | Normaler Arbeitszustand                                                                                                    |
| Rote LED leuchtet immer                            | ShineWiFi-X-Modulfehler                                                                        | Muss durch ein neues ShineWiFi-X ersetzt werden                                                                                                    |
| Grüne LED leuchtet immer                           | WiFi-X keine Verbindung zum Router möglich                                                     | <ul> <li>(1) Überprüfen Sie die Router-Informationen <ul> <li>a) Der Name des Routers sollte aus englischen Buchstaben und Zahlen bestehen,</li> <li>Sonderzeichen werden nicht unterstützt</li> <li>b) Verwenden Sie aus Sicherheitsgründen ein verschlüsseltes drahtloses Netzwerk</li> <li>c) Netzwerke, die eine weitere Anmeldung benötigen, werden nicht unterstützt</li> </ul> </li> <li>(2) Überprüfen Sie, ob Sie bei der Konfiguration den richtigen Namen und das richtige Passwort des Routers eingegeben haben</li> </ul> |
| Blaue LED immer an                                 | WiFi-X-Modul befindet sich im AP-Modus (Debug)                                                 | Drücken Sie kurz die KEY-Taste, um den AP-Modus zu verlassen                                                                                                    |